# **America Inspired Rauschenberg and Johns Photoshop**

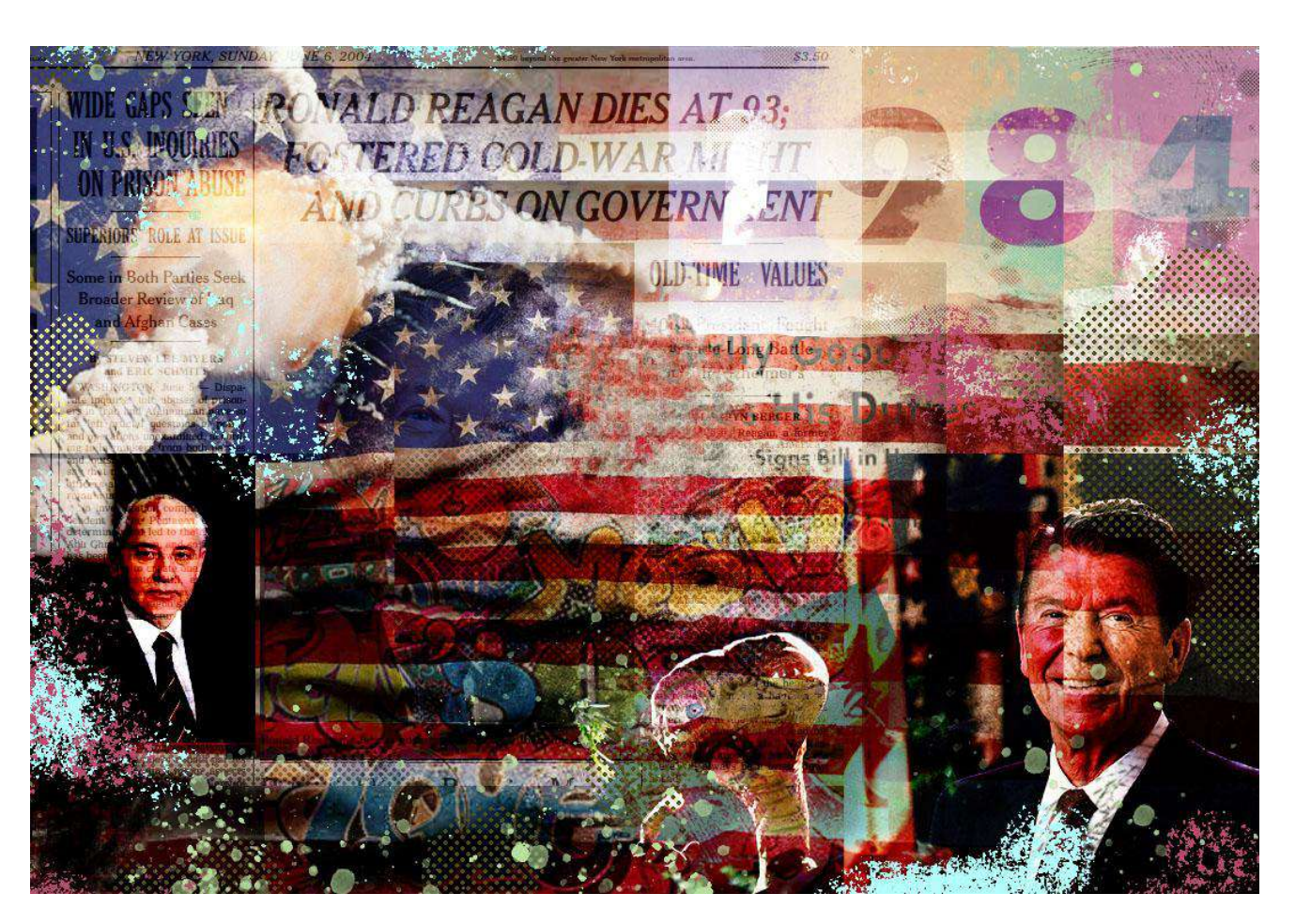

### Section 1

### Saving the Images

#### 1. Pick a President or Historical American Figure

- Save the professional photograph of them found on wikipedia
  - Find the **year** he was elected or the year something monumental happened.

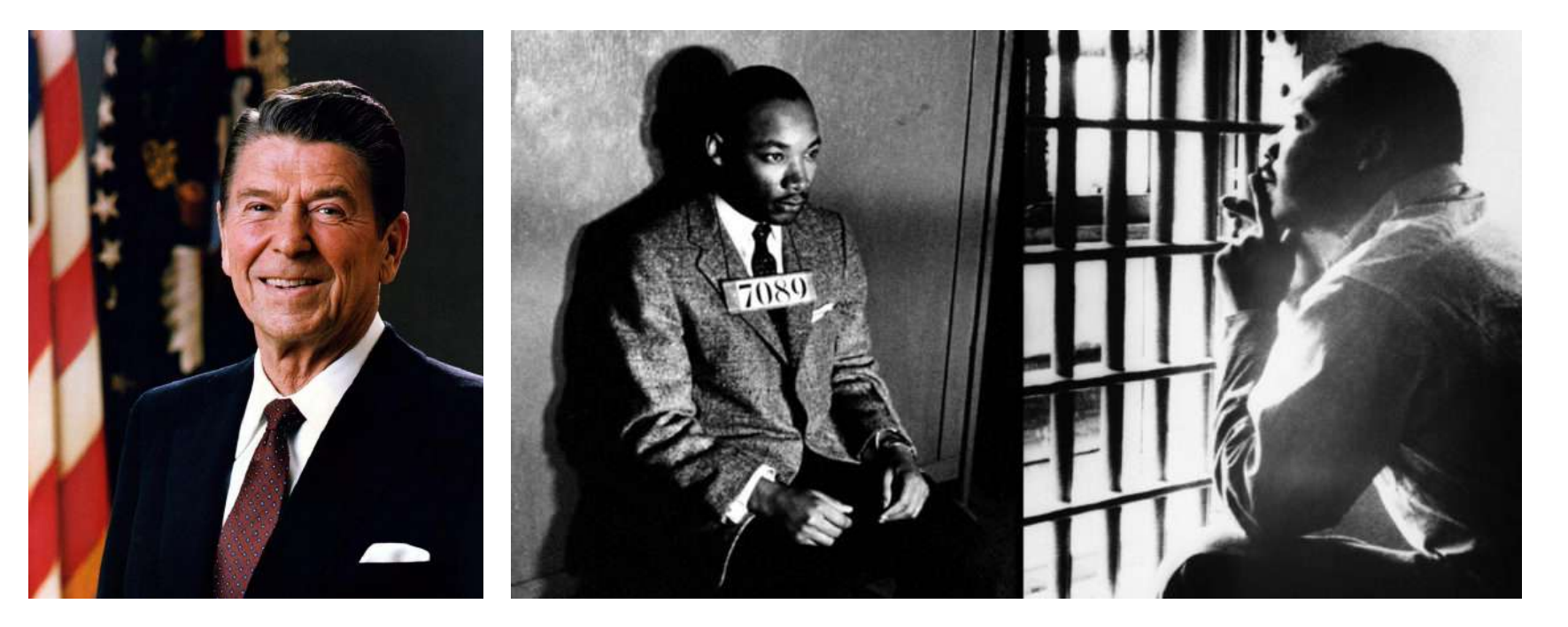

2. Pick 4-5 photos of events and movie/toys/music/culture that stand out as part of their presidency

- This can be a positive take or negative take on the presidency
- Pick more than you need because they may not all work in the project
- I did Ronald Reagan so I used the photos below that represent the major events in his presidency and time period of the 80's.

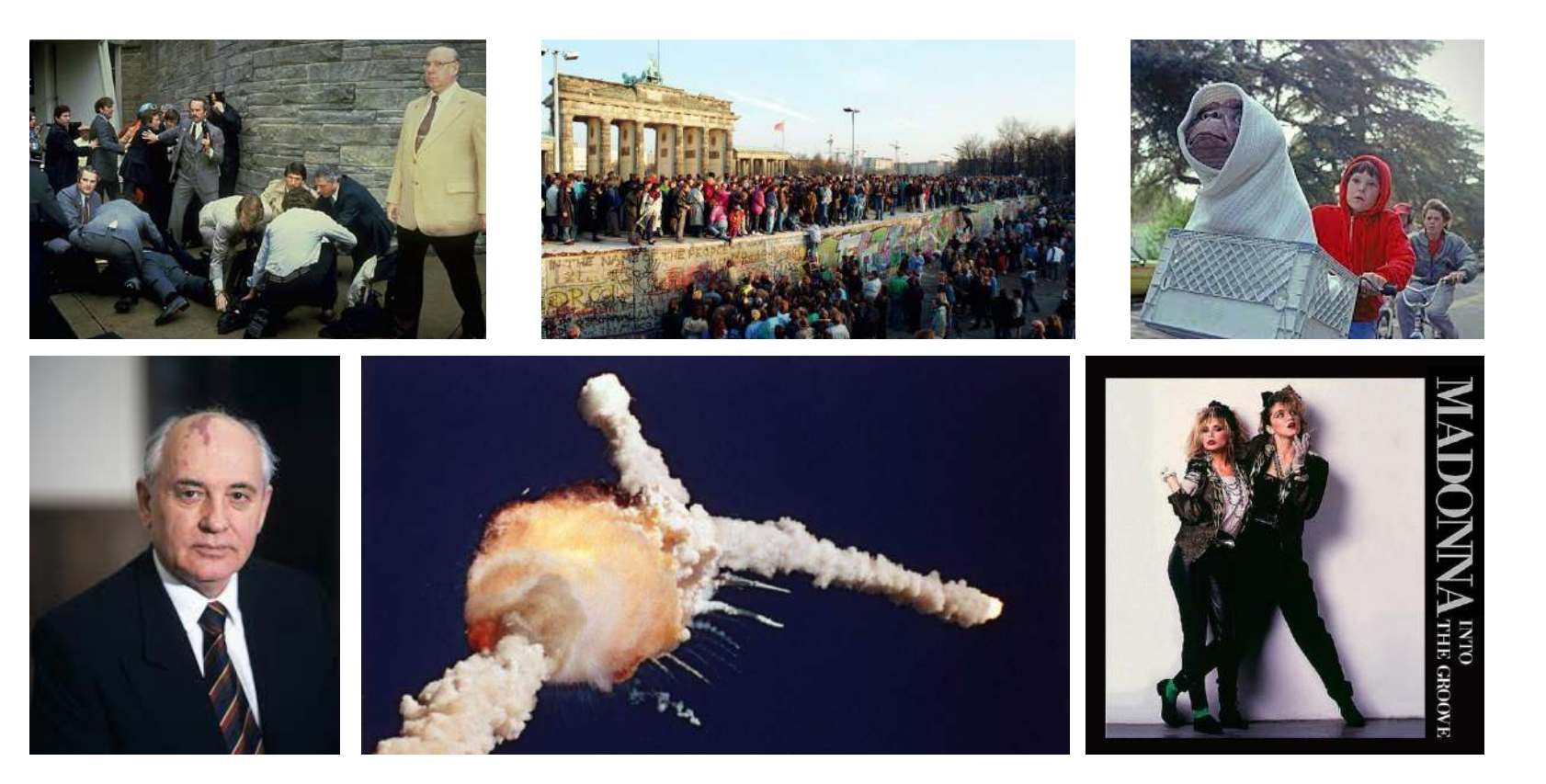

3. Save 2 newspaper headline or article about the president

# **Reagan in 'Exceptionally Good Condition,' Resumes His Duties**

**'Extraordinary Fragress'** 

**Brady Likely** 

To Live.

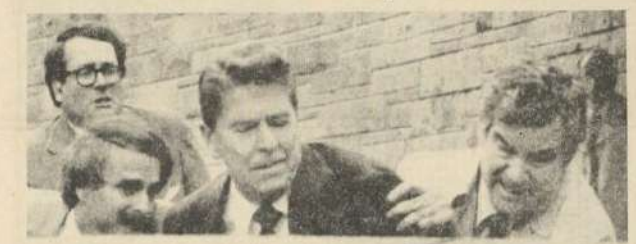

Two Secret Service agents show President Reagan into his Innovative after he was shot autuale the Washington Hilton betal Monday,

Death Penalty, More Protection Needed? Lancastrians Sad

Signs Bill in Hospital Less Than 24 Hours After Bullet Removed 

after extensive explorating surgery constacted Musclay a determine the evtext of damage to his brain. Heady's progress, he said. Has been extraor-dinary. The suspect as the shorting Mon-day detailed as John Warneer Eineslay Je. 29, of Evergreen Colo. and 'excelose spirits, resurred the thitses of the presidency builty from a teseptial bed after an an-saliant's builty was reproved from his

Interest Start 24 fours after the was shat outside, a Wathington South the To your old president was asking with determine to associate the prod-determ a folderal crime catrying a minimum penalty of life imprison-

During the marning Readan was unted by Vice President George Tush and the president's wife, Namy, and compart is a poing tran who came from a greed family. Rengion's reac-tion, the doctor said, was morecem-

the the periodeset's wife, barry, and we of these religions floor and Pydit At 7 15 a m. EST top White House offers visited Reagast crosses and word hum sitting up in bed braining in beeth offers tensional Departy while House press secretary Larry. that as of this morring. Reagan his not been told that Blady or two other presinta - a Secret Service agout and a District of Columnia policeman -

As for Reagan O'Leary said, lie's doing as well as any patient ne aster had given him. could presadly put or a full whe s had so operation in his cheel is today, if he gets a man this after

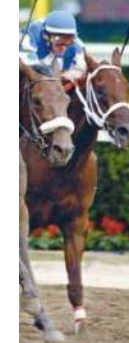

es vesterday in the Belmont.

es Leading. Never Mind he had roared to victory in the

eetucky Derby and Preakness. Yesterday, Smarty Jones wont the starting gate as a lage otting favorite and as in his yle, ran up front in the field of ne horses as they raced around ie hune track. We neemed to be infortable in fighting off chaline from

**ON PRISON ABUSE** SUPERIORS' ROLE AT ISSUE Some in Both Parties Seek Broader Review of Irac and Afghan Cases

Convented # 2004 The New York Time

**The New York Times** 

NEW YORK, SUNDAY, JUNE 6, 2004

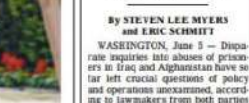

and autoble raditary experts who say that the accountability of senior officers and Pentagon officials may remain unanswered as a result. No investigation completely indemadent of the Destagon exists to determine what led to the abuses at

Abs Chrait arison, and as far there has been no groundswell in Congress or alsowhere to create one. But on Capitol Hill, even some

Republicans have begun to question

whether the Pentagon's inquiries are too narrowly structured to establish the causes of the abuses, as Defense Secretary Donald H. Rumsleid and others have pledged to do, and then to determine if anyone in the chain of command was responsible for them Some House Republicans, backing their leaders who have said the focus on Abu Ghraib is distracting from

the larger effort in Iraq, have joined Demsecrats in urging a more aggressive review of the investigations. In the Senate, members of both parties said there remained major aspects that fell entraids the acars of any of

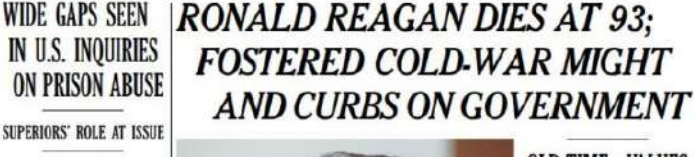

\$4.30 beyond the greater New York metergeditan an

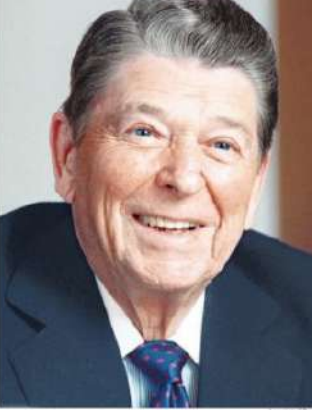

Ronald Reagan, a former governor, lived longer than any president. D .. 117

#### **OLD-TIME VALUES**

Late Edition New York: Today, mostly cloudy cost an early shower high 64. To clearing, low 39. Temperow, arthy surny, high 77. Yesterday, high low 60. Weather map is on Page 45

\$3.50

40th President Fought **Decade-Long Battle** With Alzheimer's

#### By MARILYN RERGER

Ronald Wilson Rengan, a former film star who became America's 40th president, the oldest to onter the White House but imband with a weathful optimizes moved in the traditional virtues of a bygone era, died vesterday at his home in Los Angeles. He was \$3.

To a nation hungry for a hero, a nation battered by Vietnam, damaged by Watergate and humiliated by the taking of hostages in Iran. Ronald Reagan held out the promise of a return to greatness, the promise that America would "stand tail again

Mr. Reagan lived longer than any United States president, spending his final years in seclusion as he coped with the mental debilitation of Alzheimer's direase.

in 1994, he touched the hearts of Americans when in a handwritten letter, he let it he known he was suffering from the illness "I now begin the journey that will lead me into the sanset of my life." Mr. Reagan wrote. "I know that for America there will always be a bright dawn aboad

#### 5. Save one of the American Flag photographs from THIS LINK or find your own

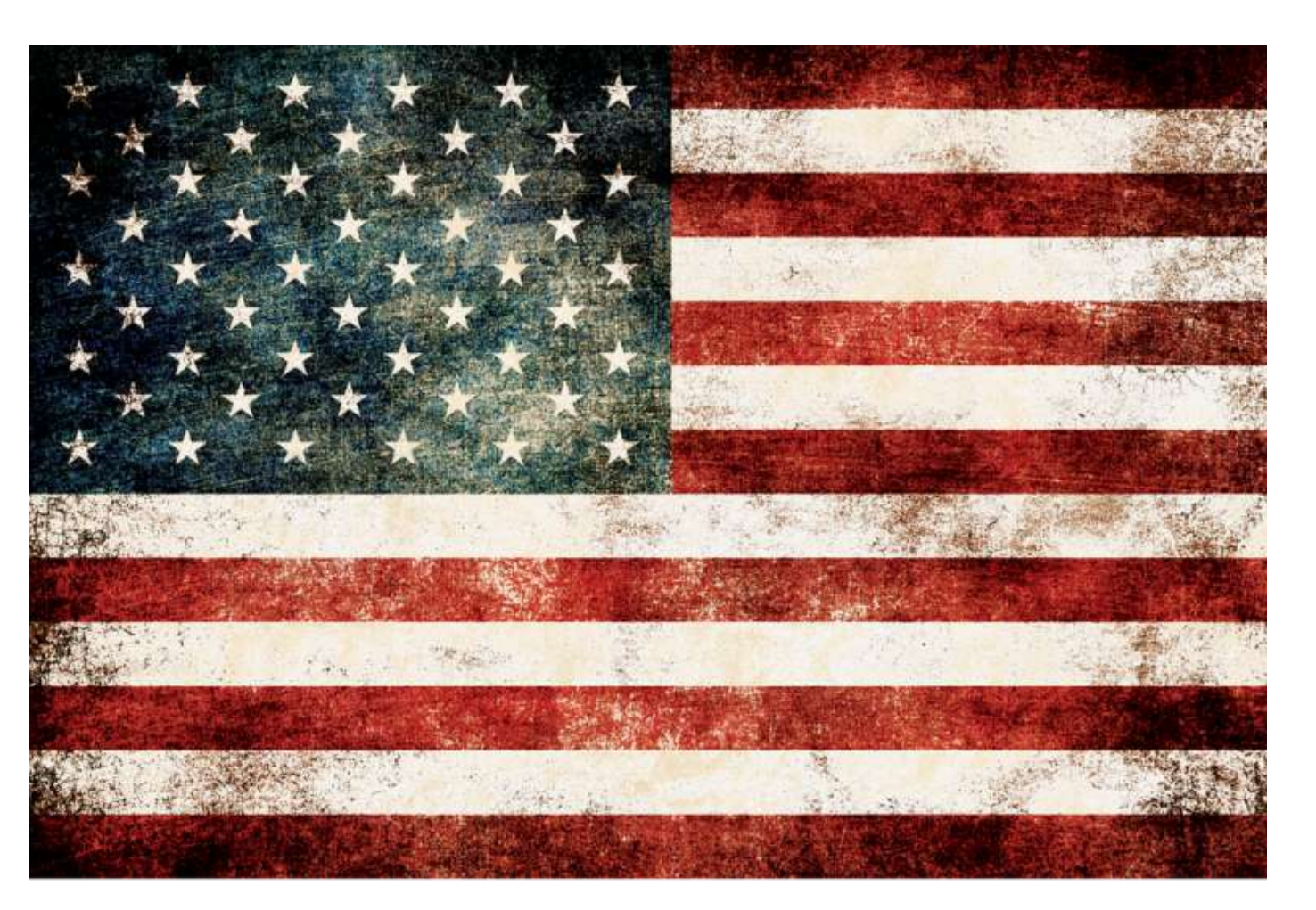

### Section 2

## **Creating Jasper Johns Numbers**

- 1. Photoshop
  - File-New
  - Height 6 inches
  - Width 16 inches
  - Resolution 72
  - Background White

- 1. Pick a color
  - Using the Shape Tool, draw a rectangle on the far left of the canvas
  - Try to make it the size that fills 1/4 of the canvas

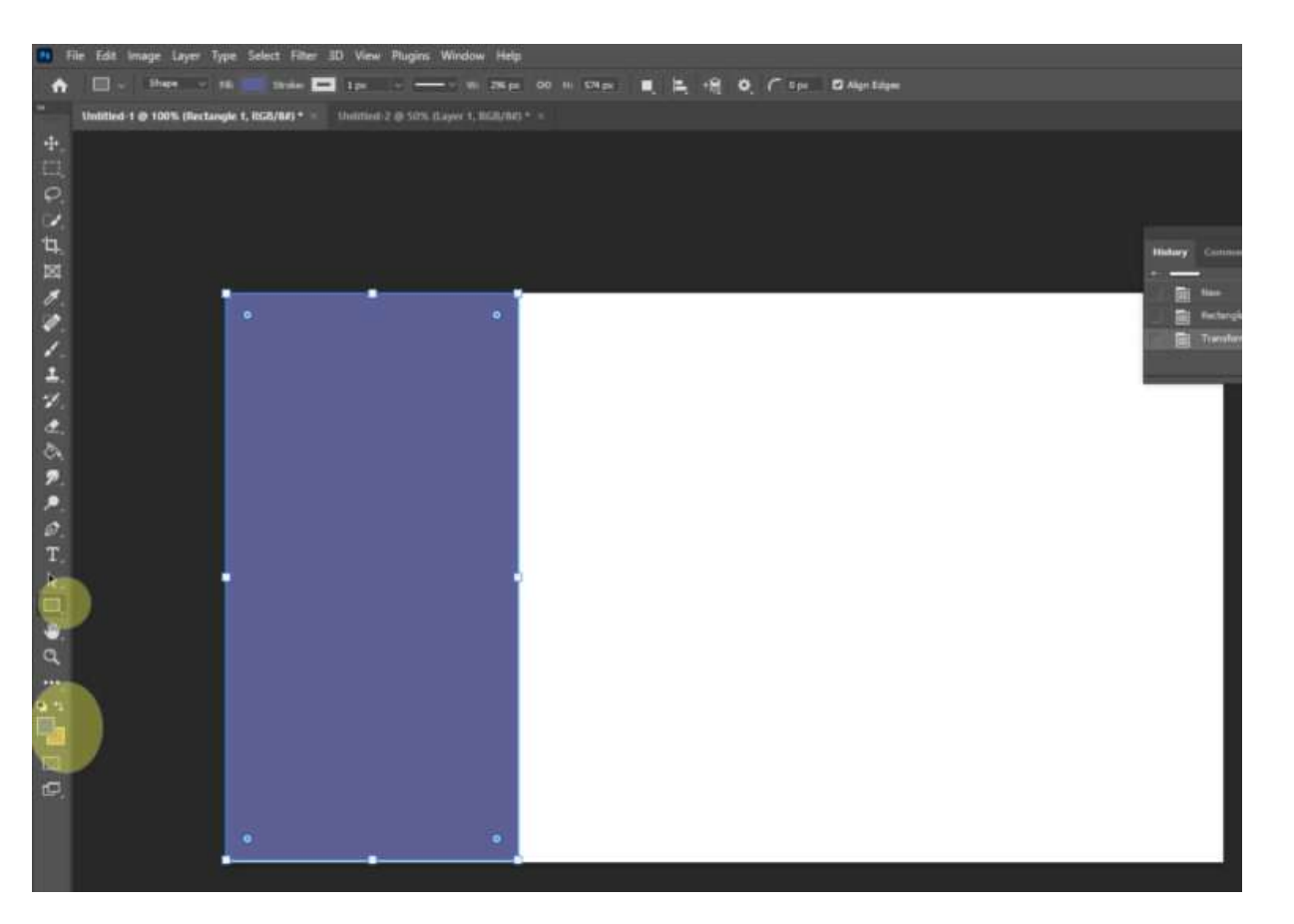

3. Click Ctrl + J to duplicate the layer

- Use the move tool and move the duplicated rectangle to the right until the two rectangles are by each other.
- lacksquare

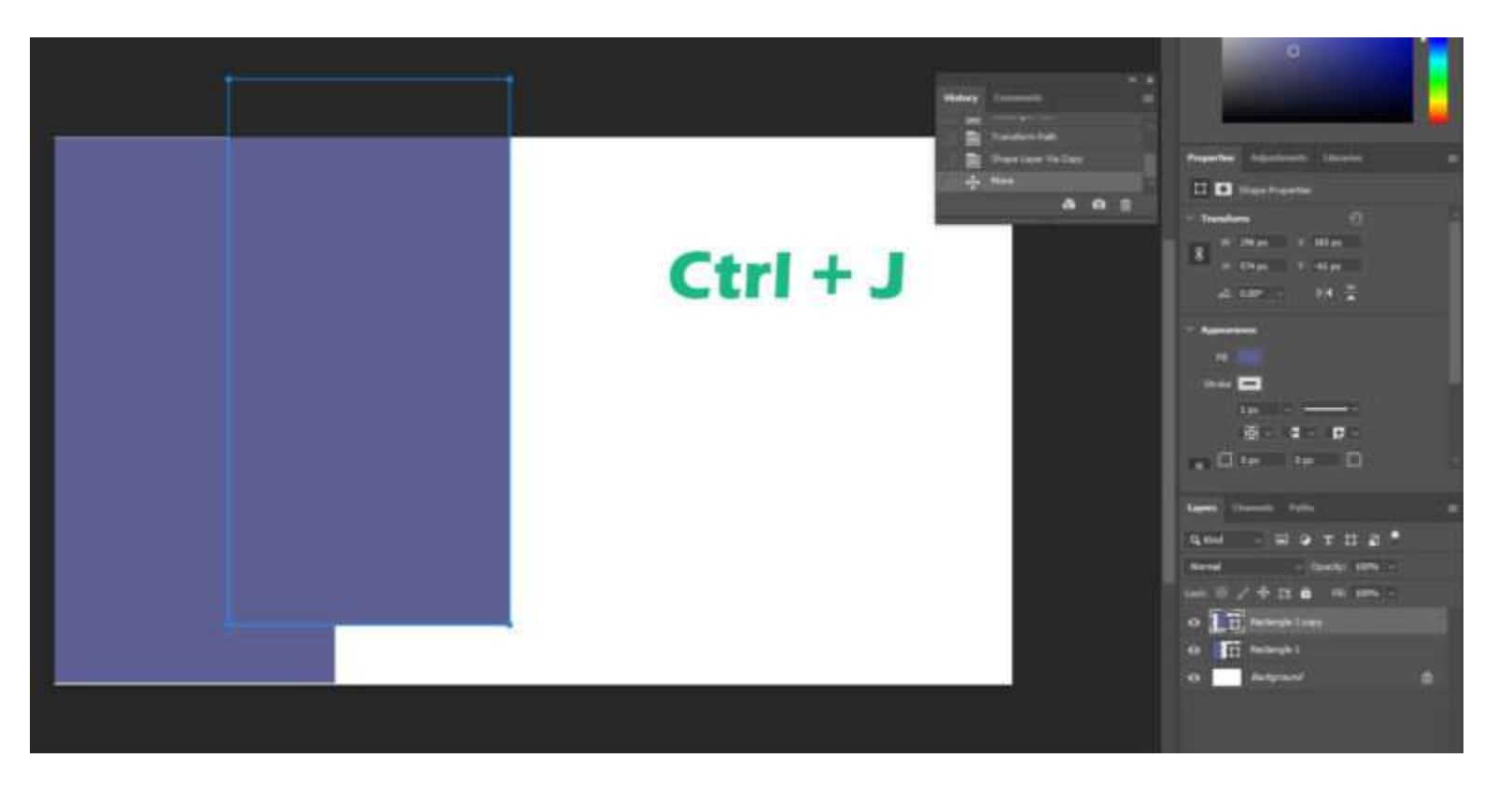

- 4. Repeat duplicating the layer two more times until you have four layers (Ctrl + J)
  - Using the move tool, move the rectangles next to each other
  - If you have extra space left, use the crop tool to remove it.

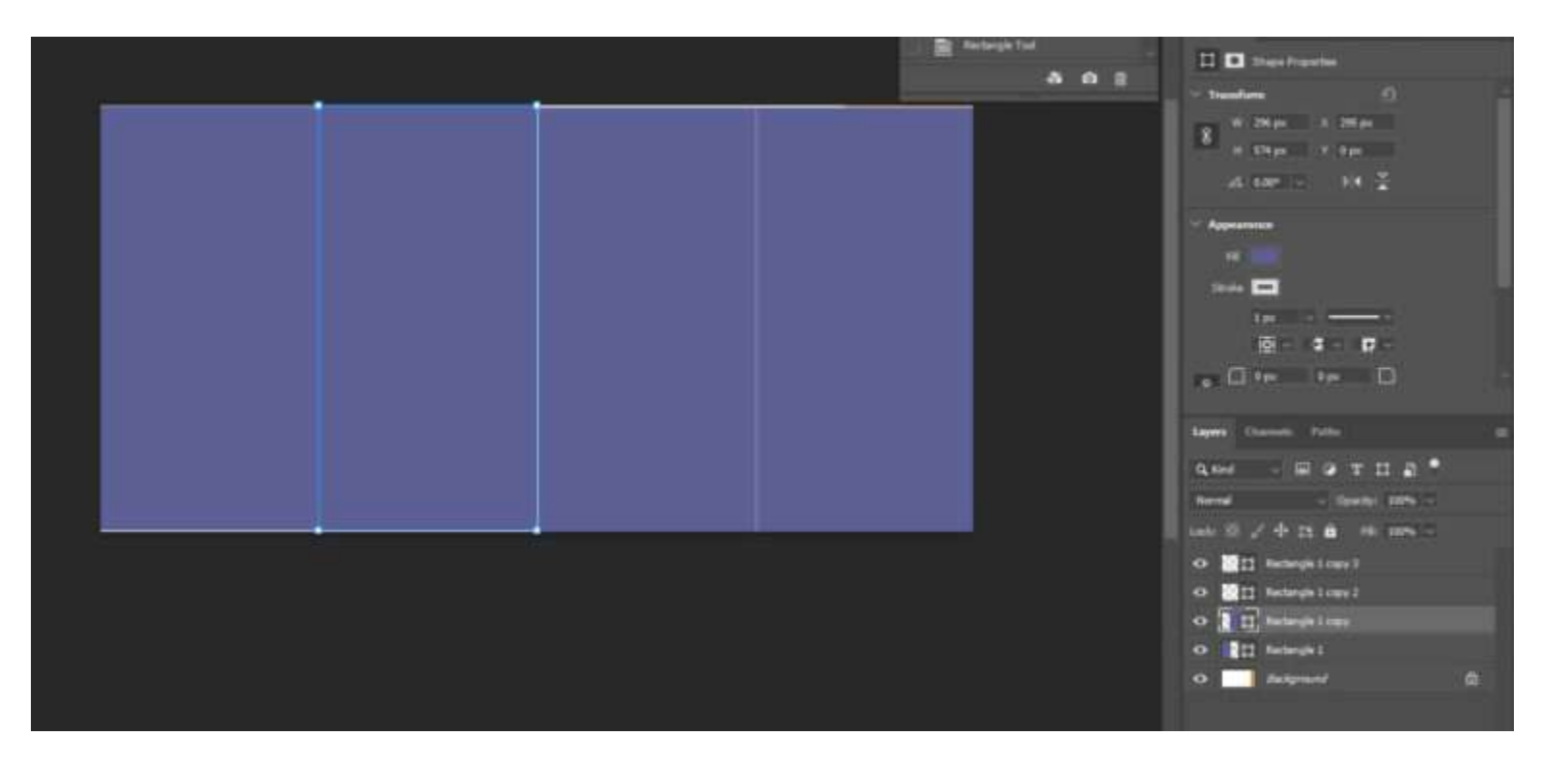

- 5. You will be changing the color of 3 of the rectangles
  - Click on the 3rd layer on the layers pallet
  - Pick a new color
  - Click on the paint bucket tool (it may be behind the Gradient Tool)
  - Click with the paint bucket on the second rectangle
  - A warning will pop up. Just click ok
  - You can now use the paint bucket to change the rectangle color

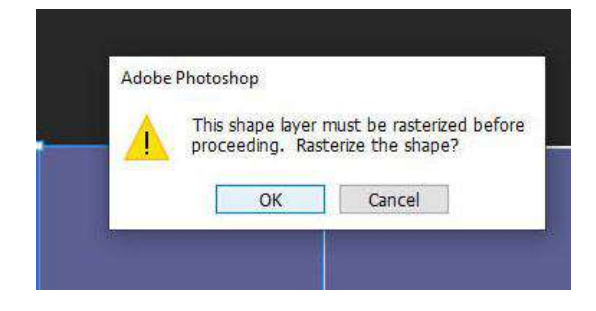

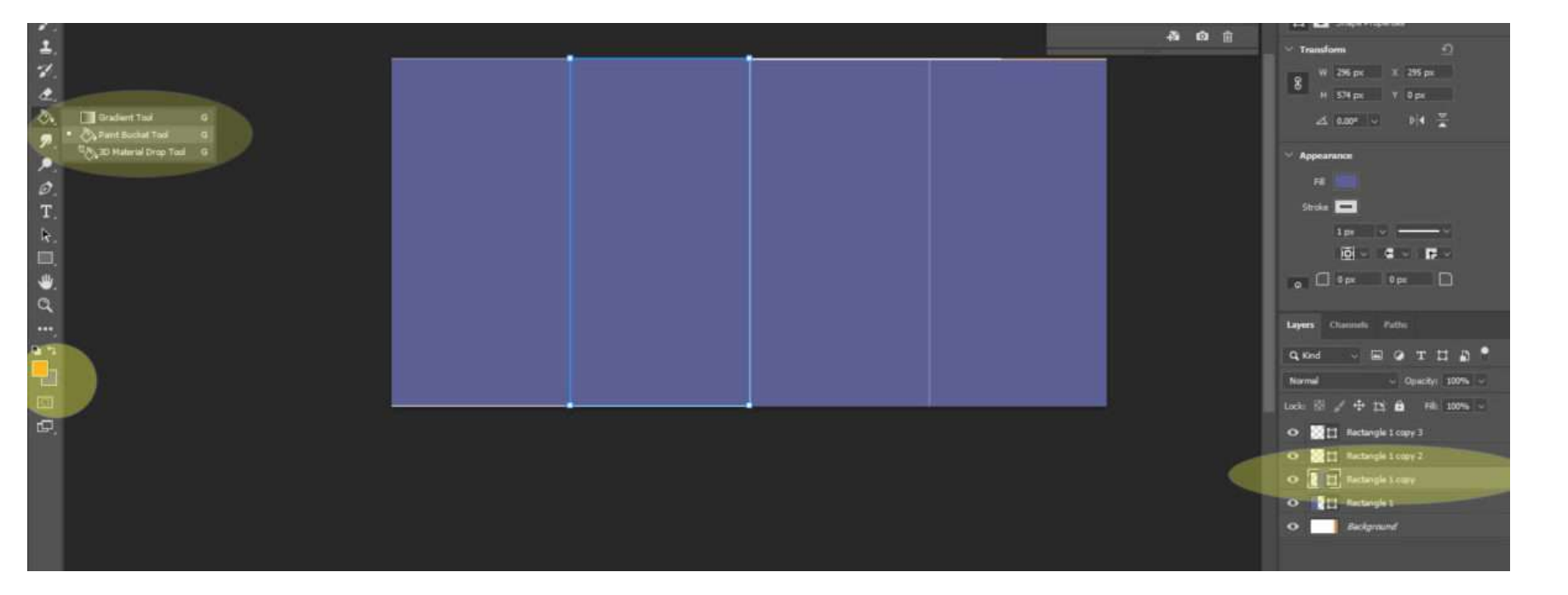

6. Continue with each rectangle layer until you have 4 different colored rectangles

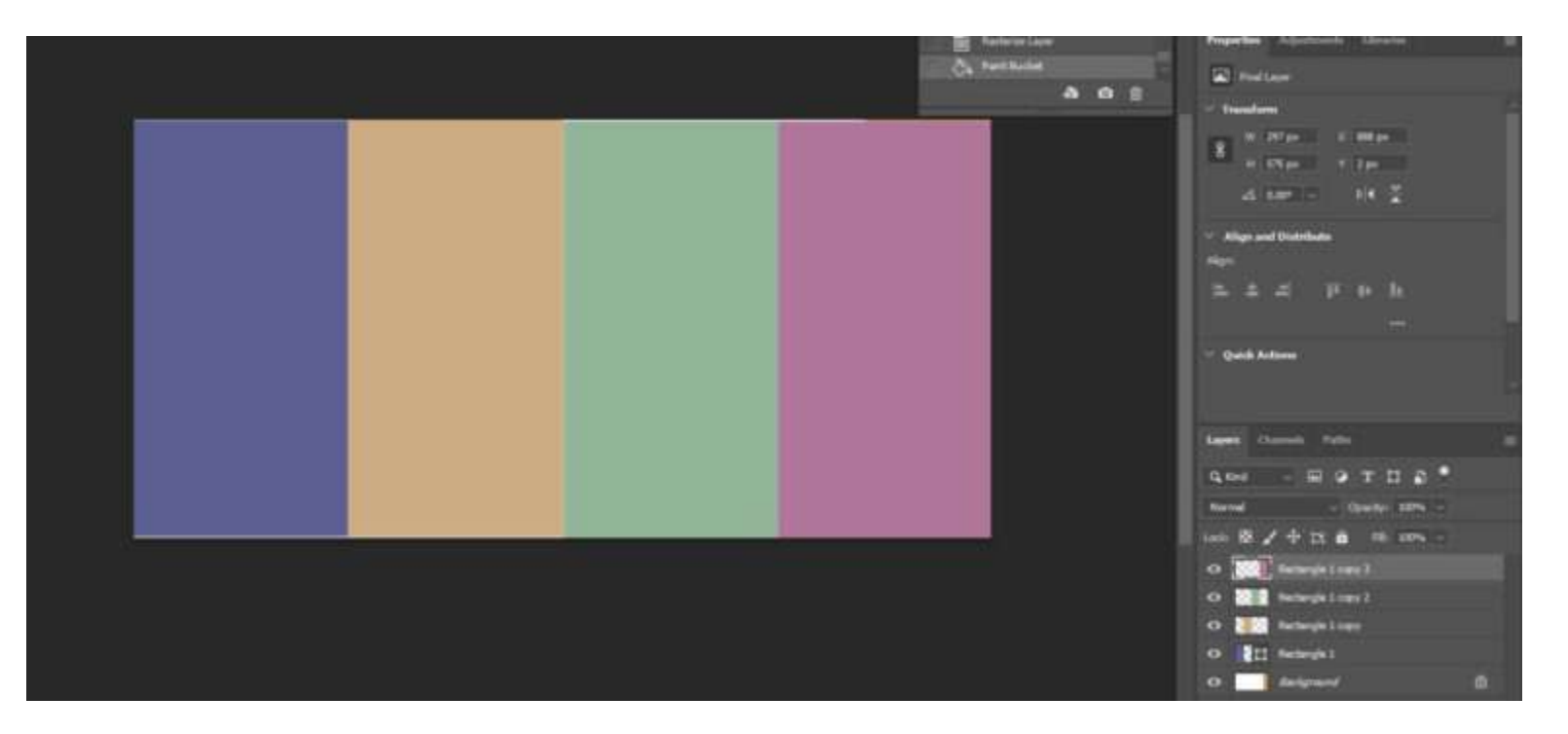

7. When you are done, right click on the background layer and Flatten Image

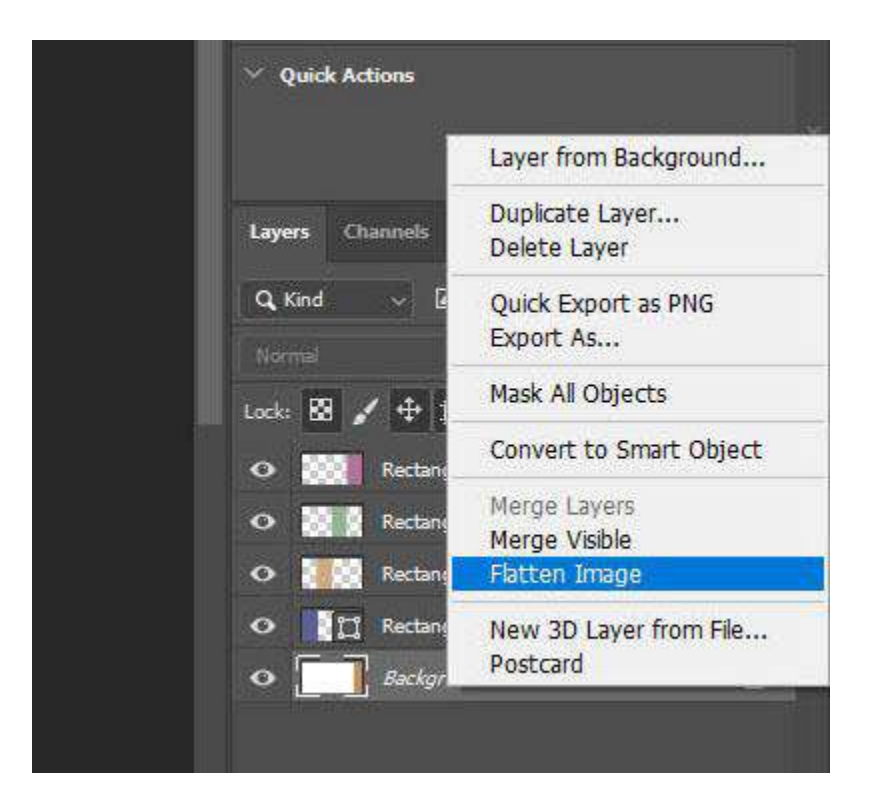

8. For this next step you will need to find the year of your president which you researched at the beginning of the project. You will be using this date for the next steps

- Click the Text box tool and drag the box over the first rectangle
- Pick Eras Bold ITC font
- Pick font size 68pt
- Type in the first number of your date

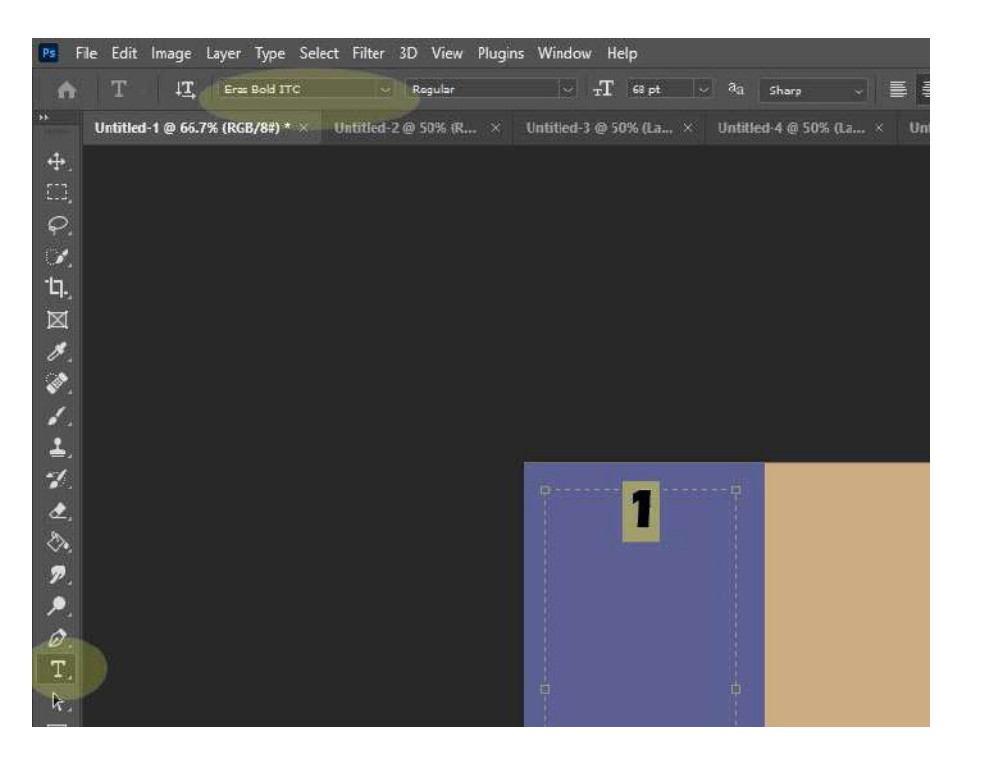

9. Click Ctrl + T to make the number bigger.

- Make it the size that is similar to the example below
- You can change the color of the number or leave it as is

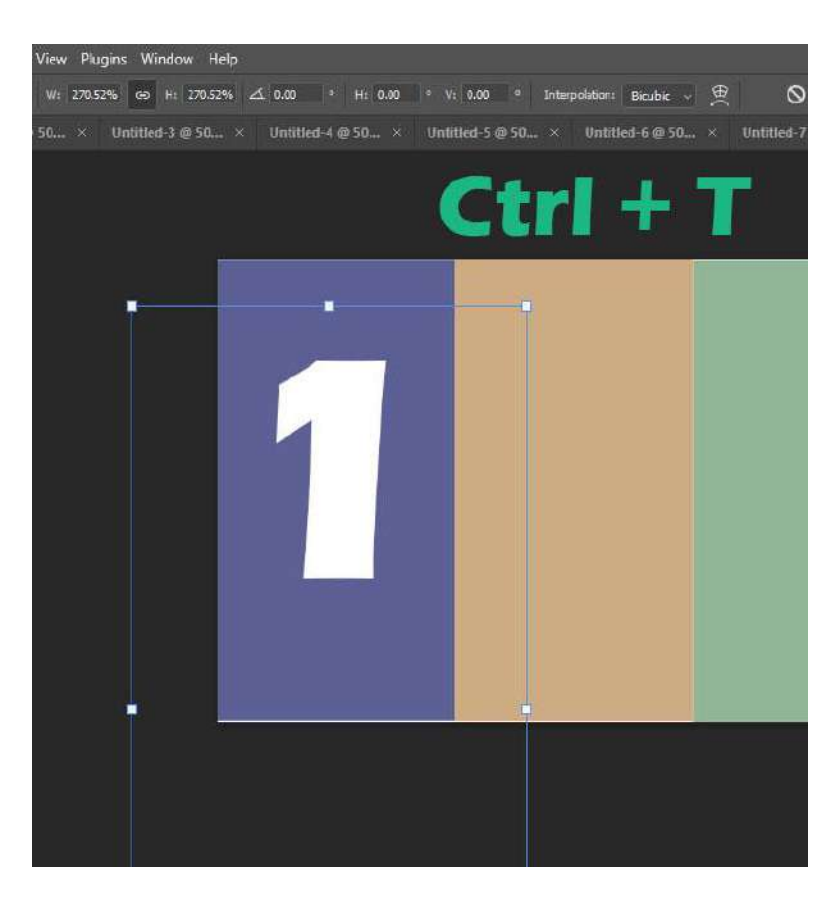

10. Click Ctrl + J to duplicate the first number

- Use the Move Tool to move the number to the next colored box
- Highlight the number, change it and change the color of it

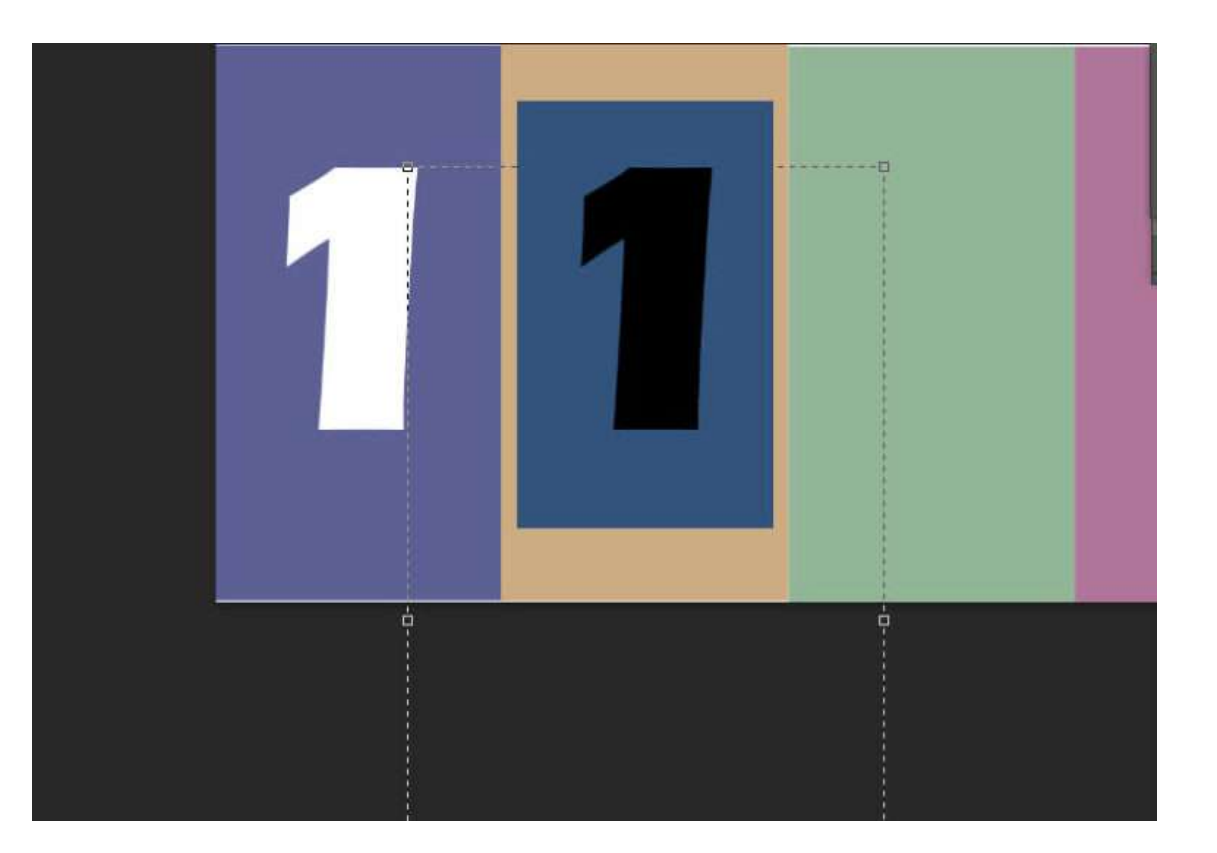

11. Click Ctrl + J to duplicate the second number

- Use the Move Tool to move the number to the next colored box
- Highlight the number, change it and change the color of it

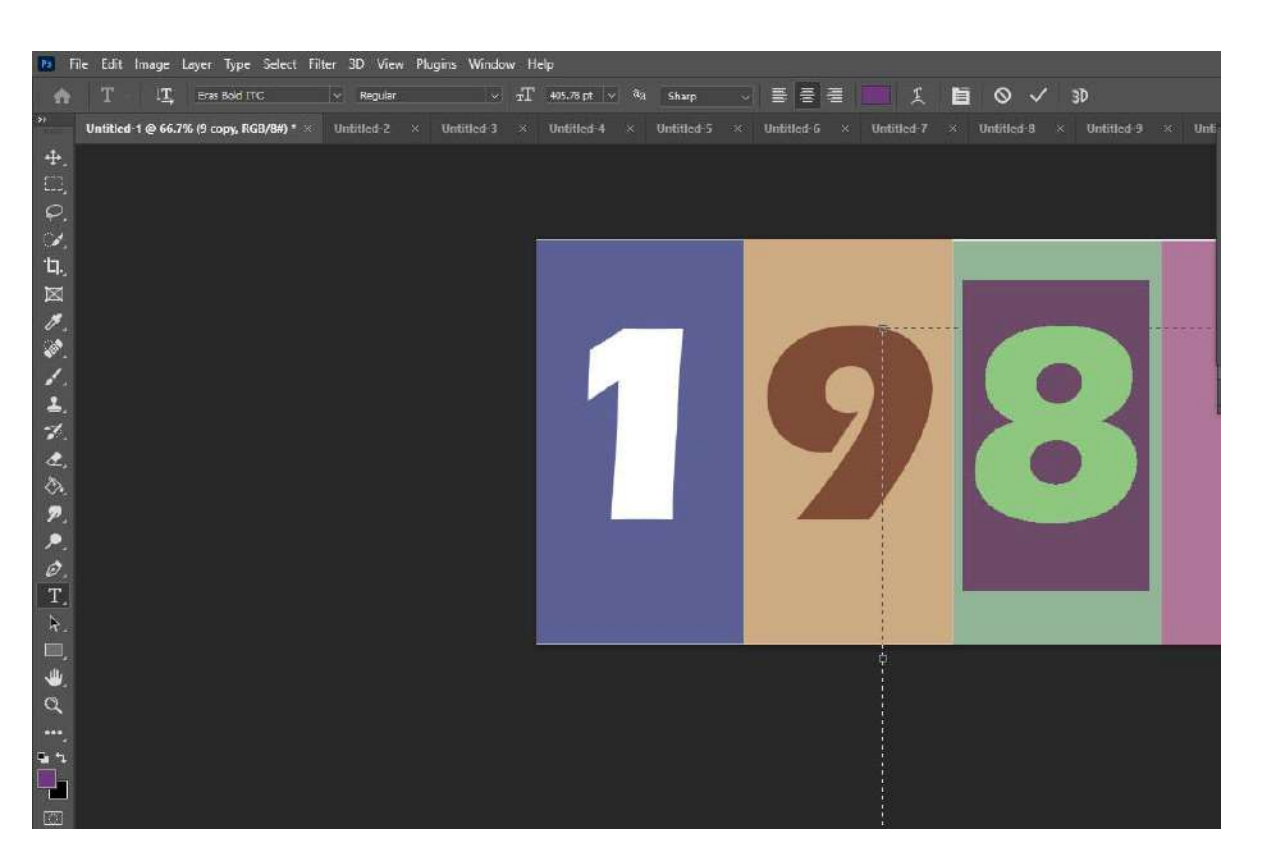

12. Click Ctrl + J to duplicate the third number

- Use the Move Tool to move the number to the next colored box
- Highlight the number, change it and change the color of it

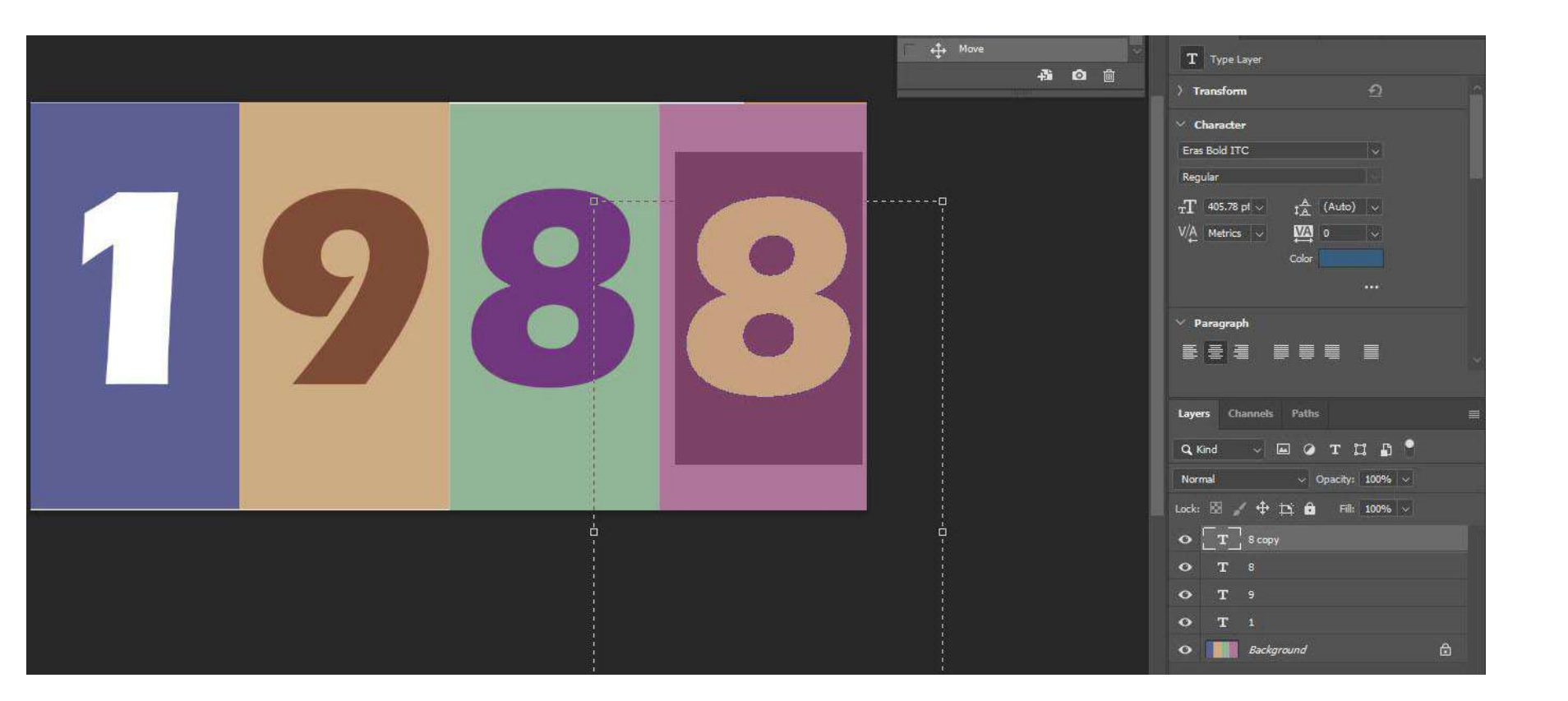

#### 13. Right click on the layers pallet and Flatten your image

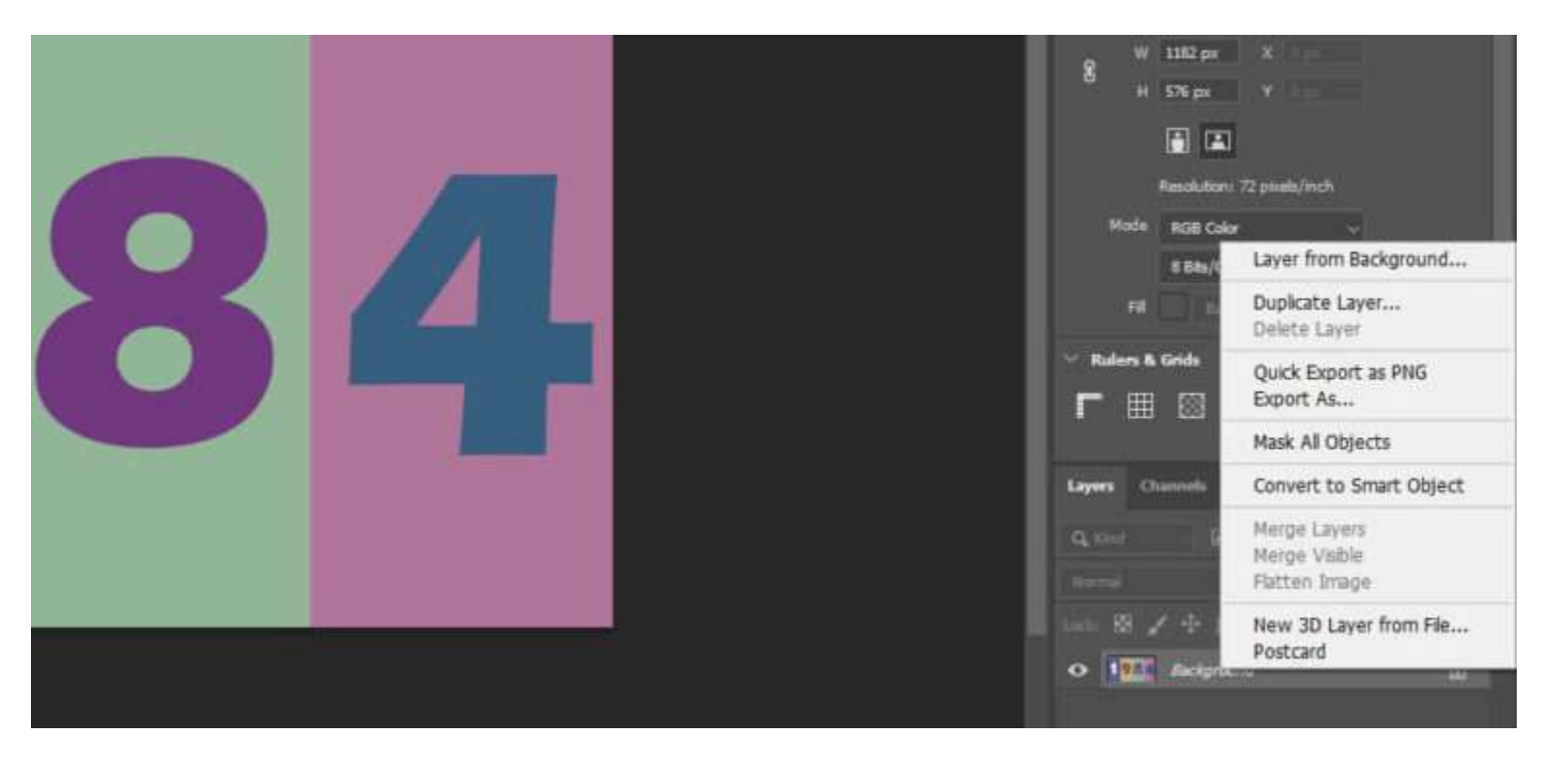

14. You will now be painting over parts of the numbers and boxes. You will be using a variety of brushes and colors. This is the time for you to be creative and create the look you would like.

- Use a combination of the following brushes. Remember to change the color with each one
  - Kyle- Scratch Blend 175
  - Kyle- Screen Tones 38
  - Kyle- Impressionist Blender 1
  - Kyle- Supreme Splatter and Texture
  - Kyle- Bonus Chunky Charcoal

### Download Winter 2023 brushes HERE

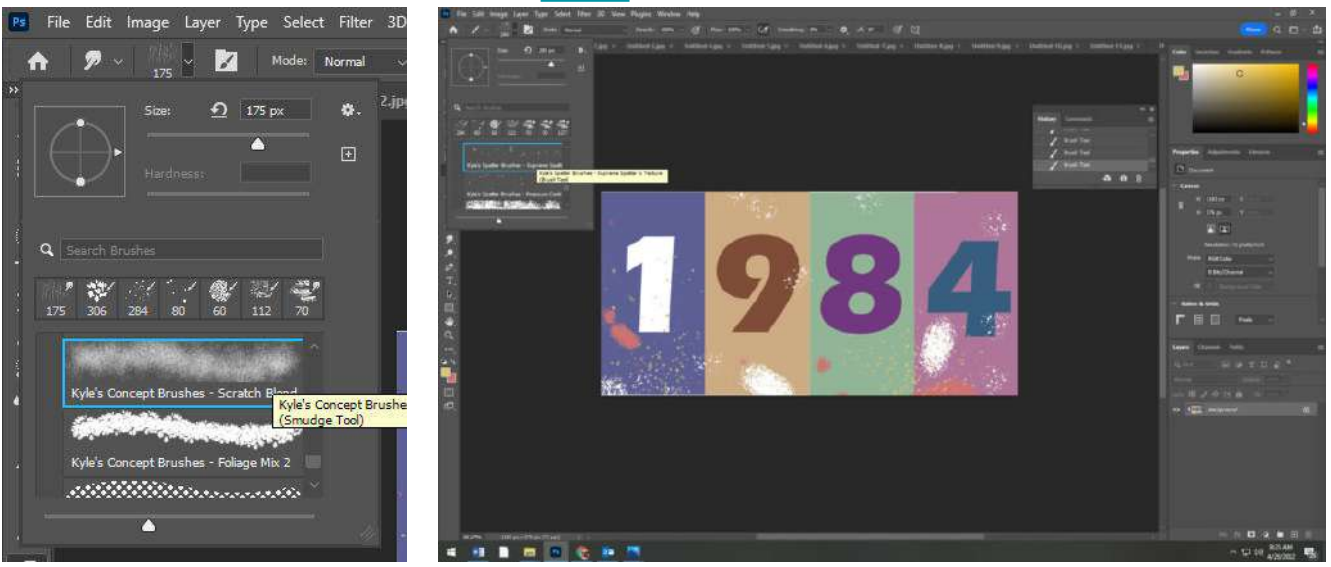

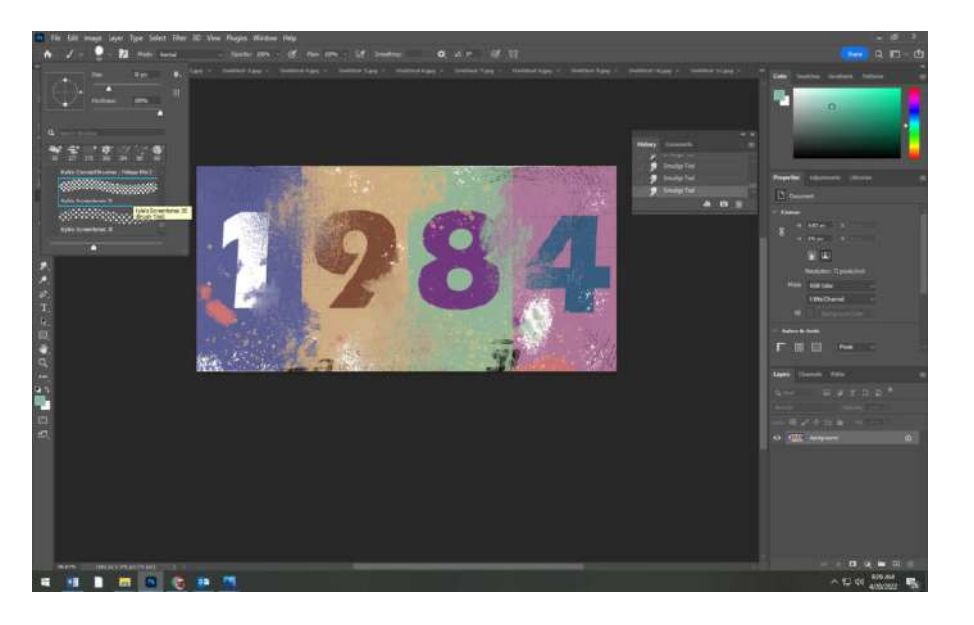

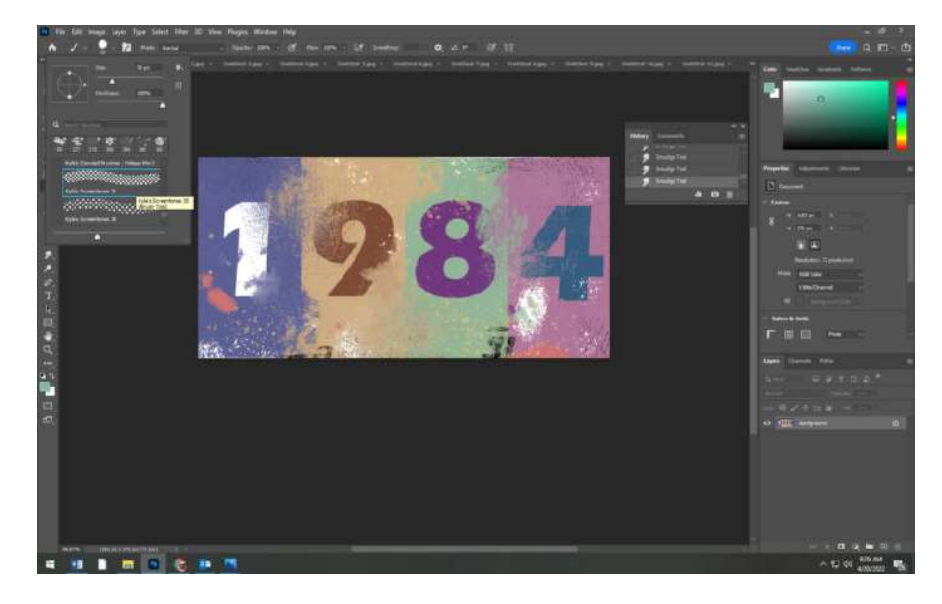

15. When you are done Right click on the layers pallet and Flatten your image

• It should look something like mine

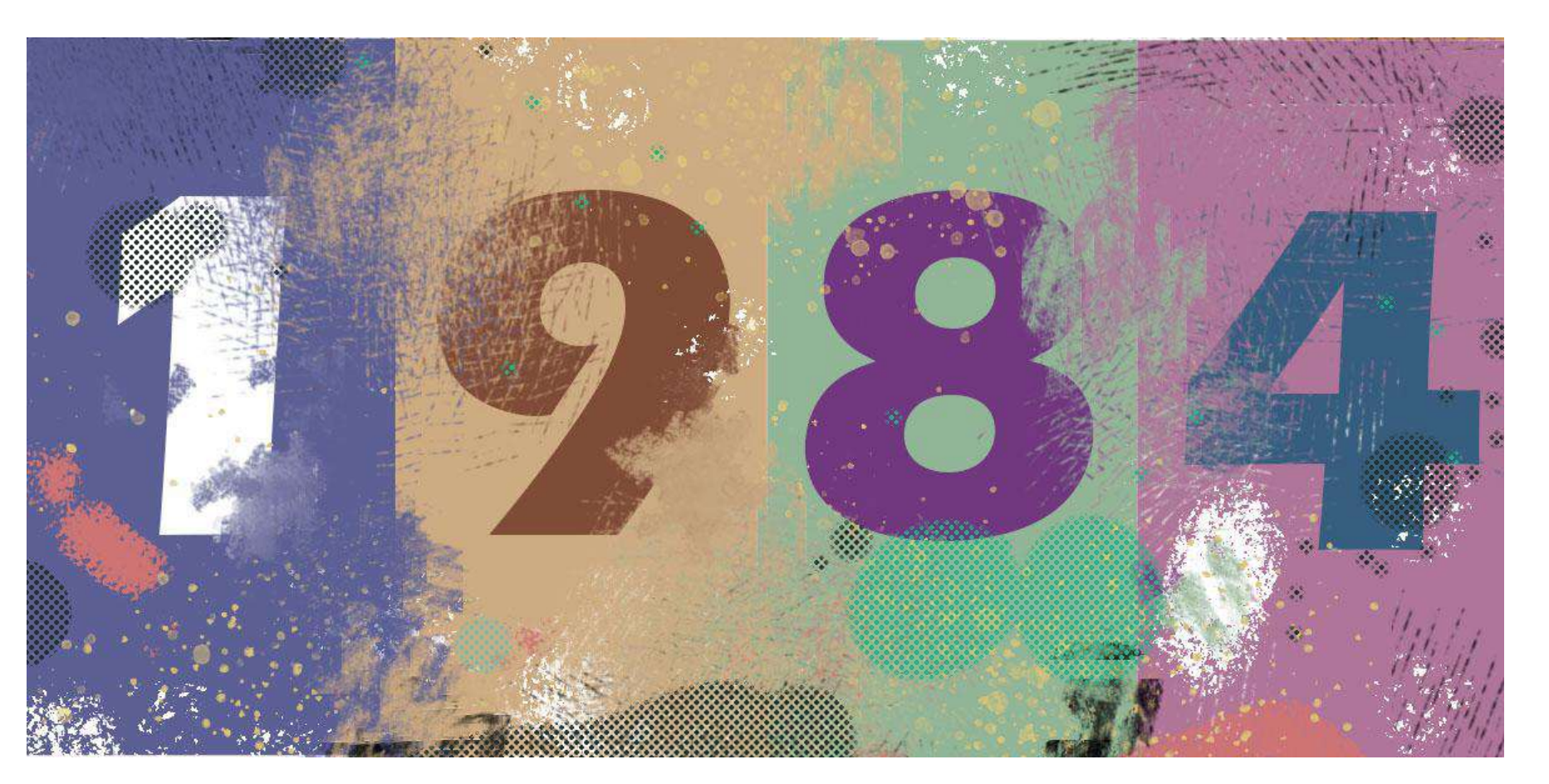

### Section 3

## **Robert Rauschenberg America Photoshop**

- 1. Open your American Flag
  - Go to Image- Image Size
  - Change the Width to 15 Inches
  - The Height does not matter
  - Resolution 72

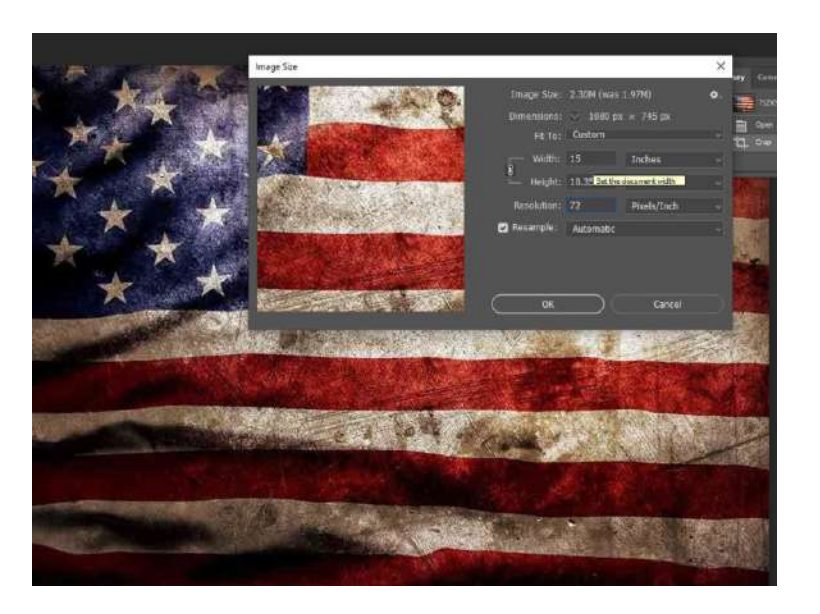

2. Click Ctrl + J to duplicate your flag

• Click Ctrl + T and make the American flag smaller than the first flag.

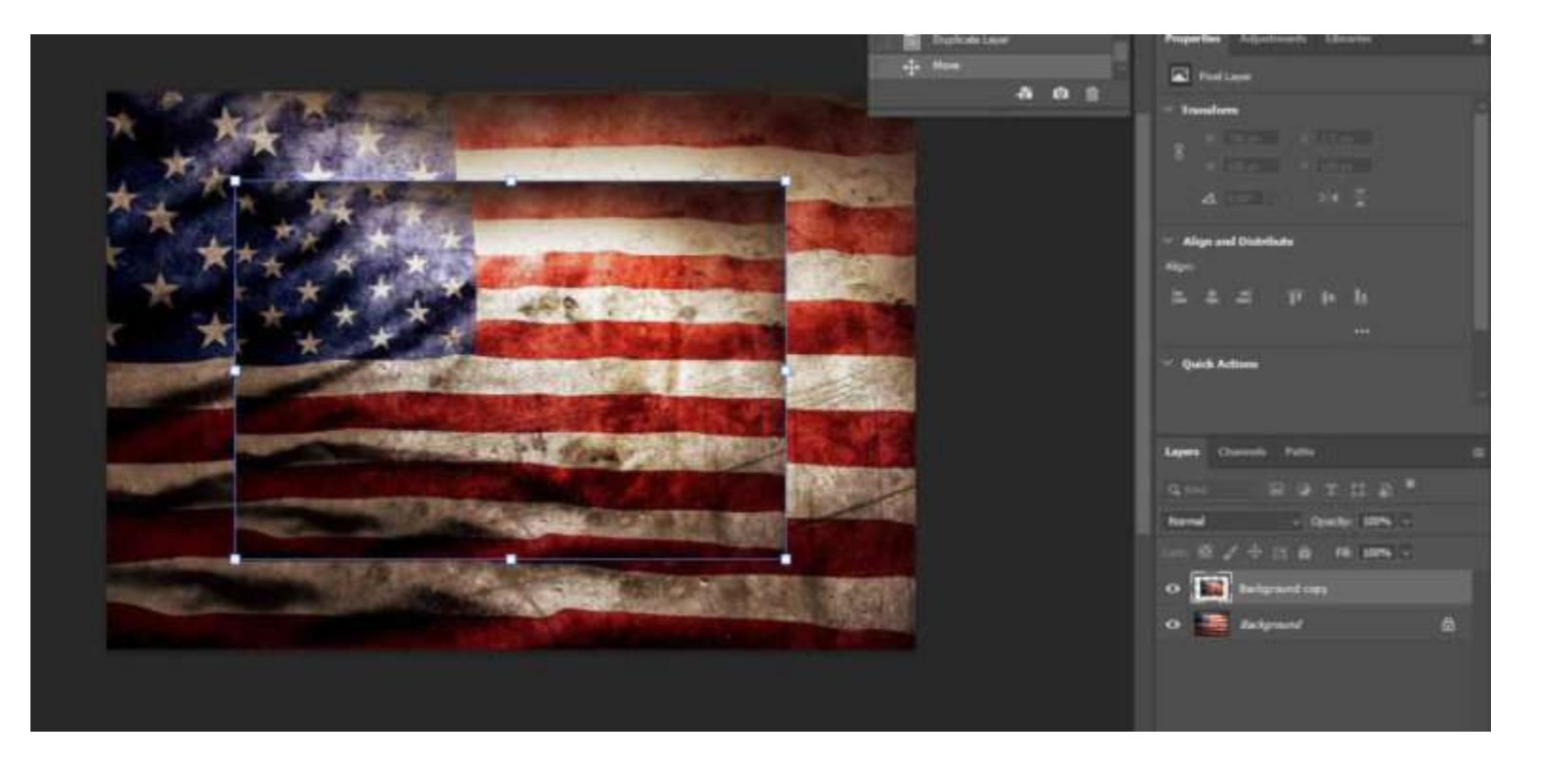

3. Click Ctrl + J to duplicate your second flag

- Click Ctrl + T and make the American flag smaller than the second flag
- Right click and flatten image on the layers pallet

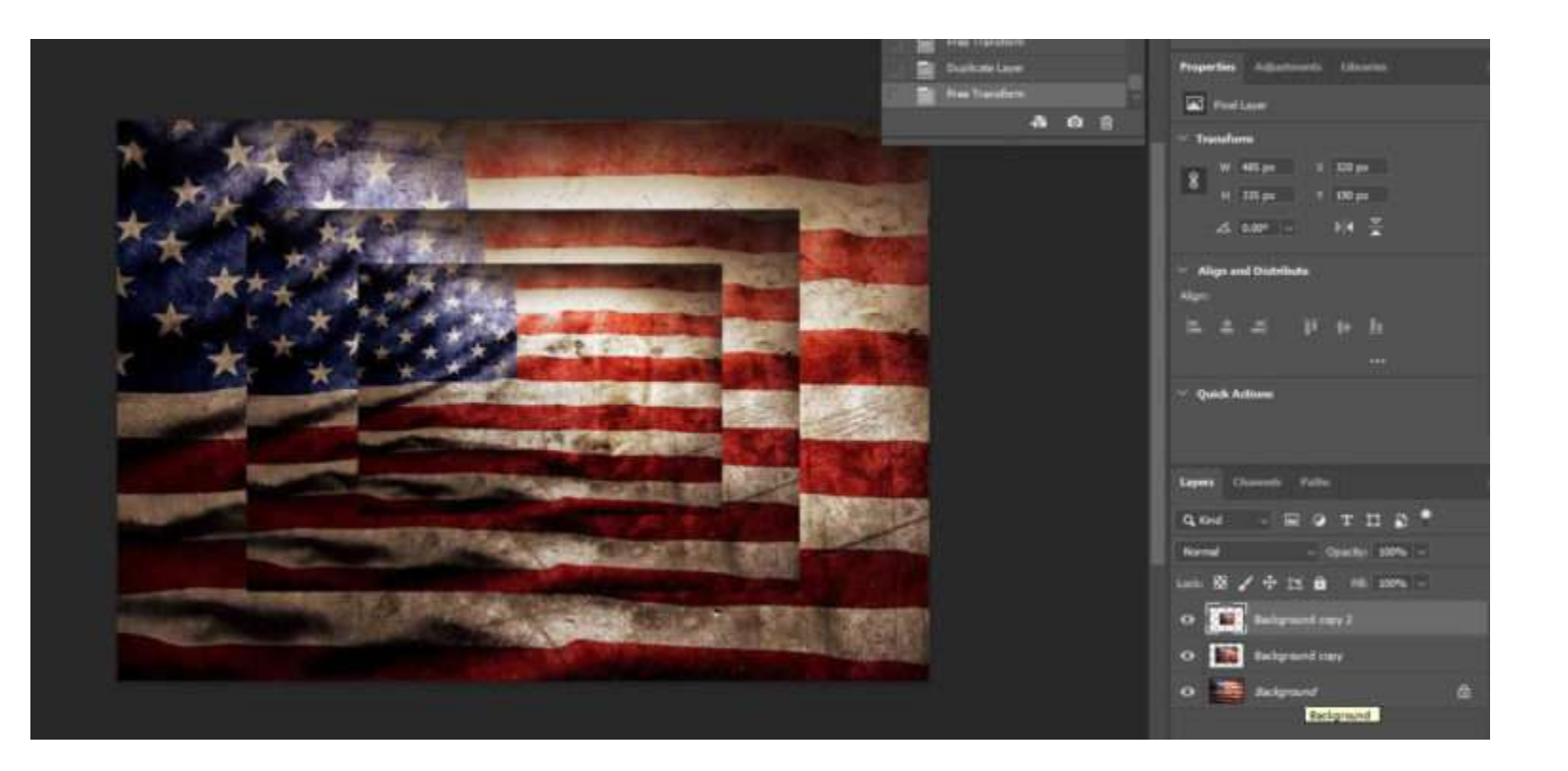

- 4. Open the president photo and move it onto the flags.
  - If it is to big or to small click Ctrl + T to make it bigger or smaller
  - You may place the president anywhere you would like.

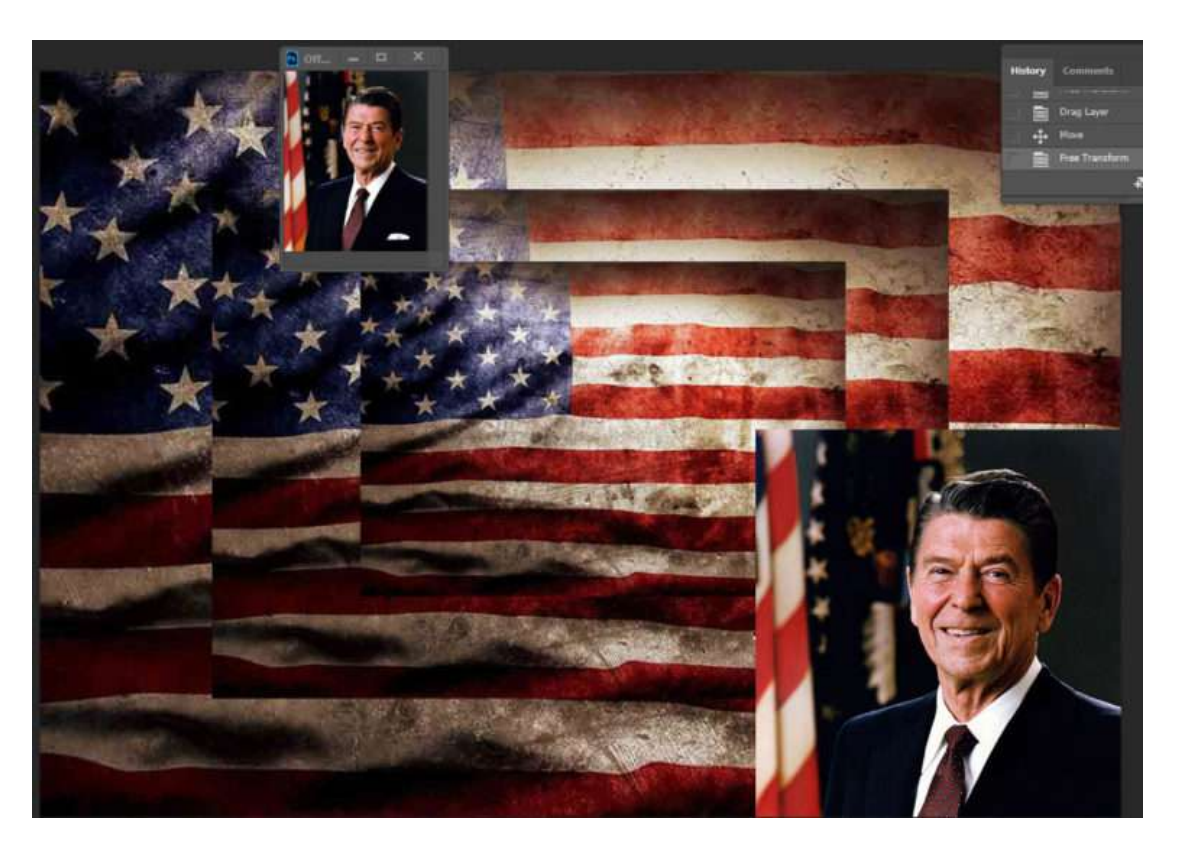

#### 5. Go to the Layers Pallet

- Where it says normal at the top of it, you will be changing it.
- Play around with the different overlays until you find one that you like

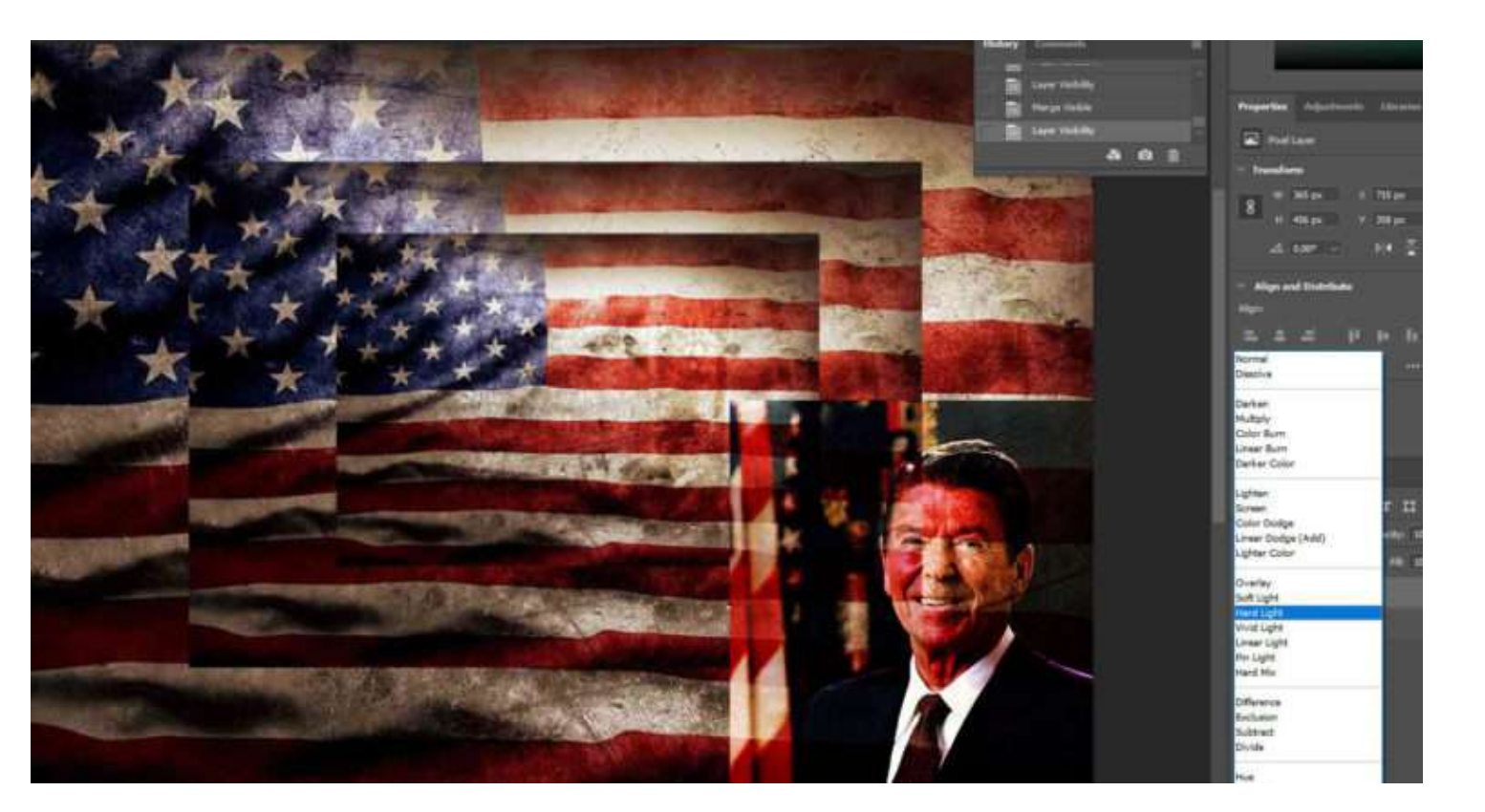

- 6. Open the Date/numbers image you made in photoshop and move it onto the flags.
  - If it is to big or to small click Ctrl + T to make it bigger or smaller
  - You may place the numbers anywhere you would like.
  - Go to the Layers Pallet
    - Where it says normal at the top of it, you will be changing it.
    - Play around with the different overlays until you find one that you like

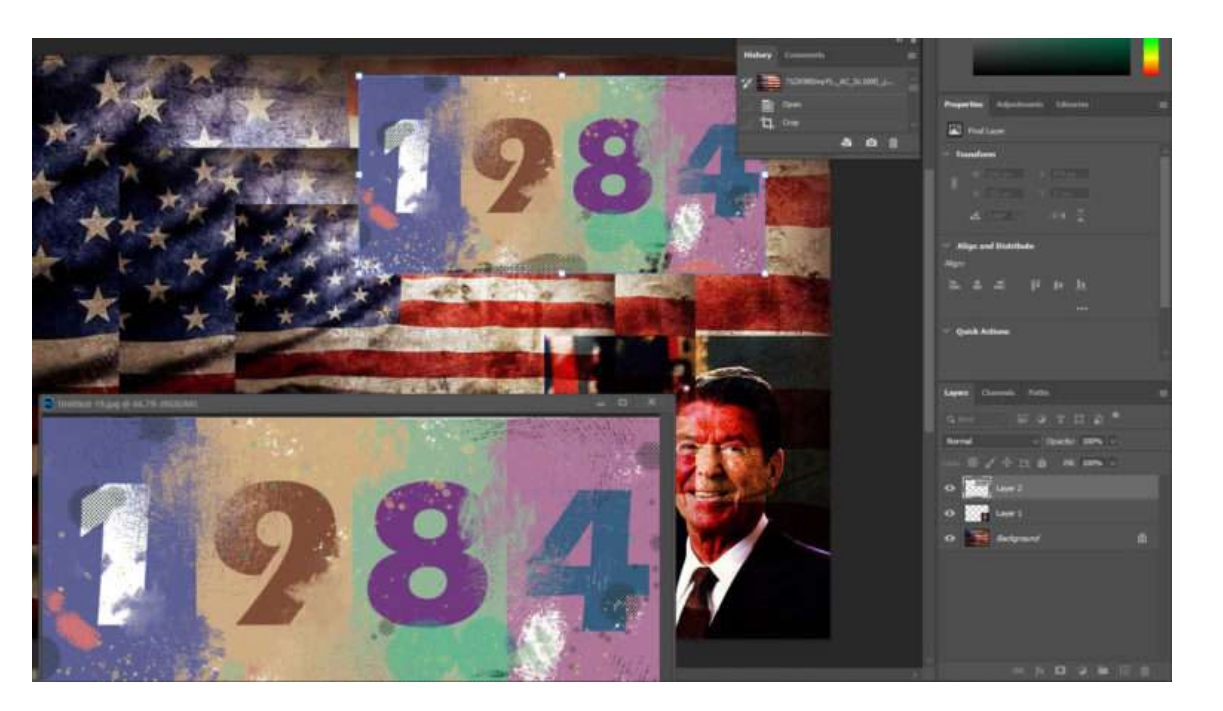

7. Open the next photo and move it onto the flags.

- If it is to big or too small click Ctrl + T to make it bigger or smaller
- You may place the image anywhere you would like.
- Go to the Layers Pallet
  - Where it says normal at the top of it, you will be changing it.
  - Play around with the different overlays until you find one that you like

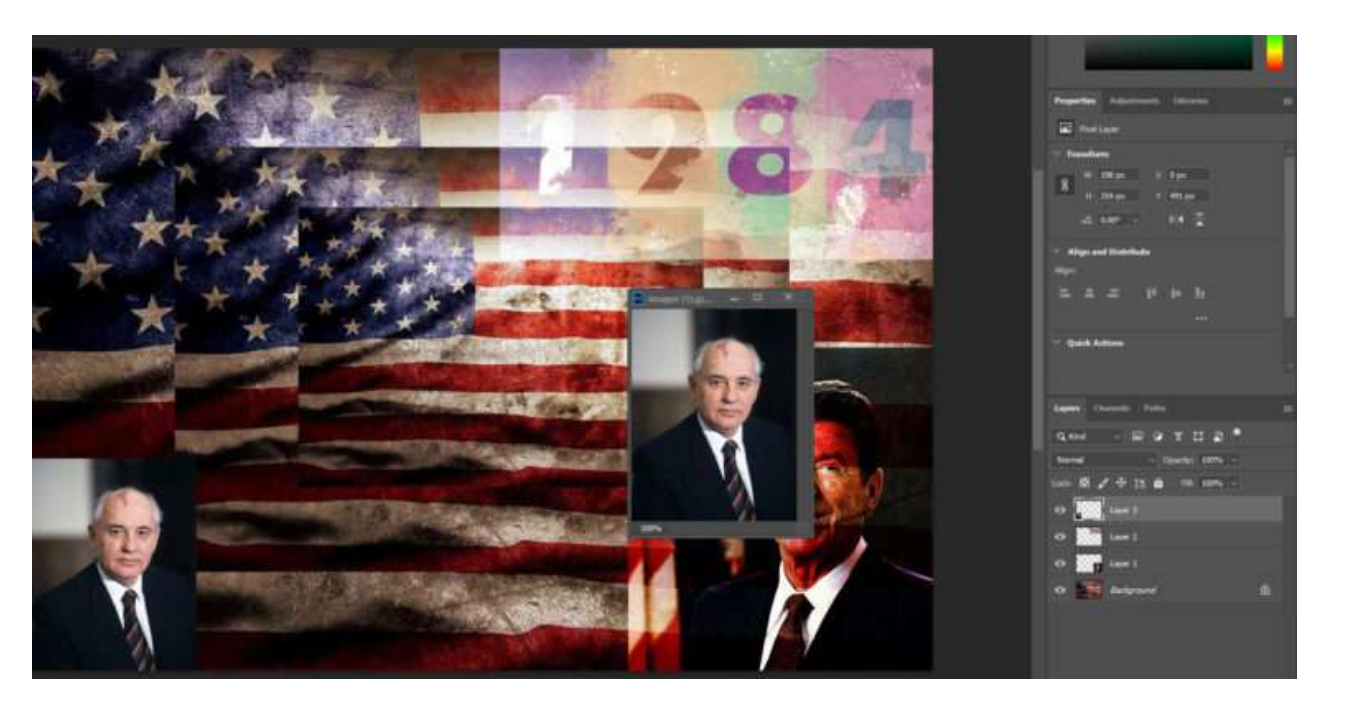

8. Continue adding photos and following the above steps until you have them all added. **Before you are done make sure you have all of the following** 

- President
- Newspaper
- Date
- 2 or more other photos from the time period
- FLATTEN ALL of the LAYERS

9. You will now be painting over areas of the project. This will be similar to the numbers project.

- Use a combination of the following brushes. Remember to change the color with each one
  - Kyle- Scratch Blend 175
  - Kyle- Screen Tones 38 (McElfish LOVES this one)
  - Kyle- Impressionist Blender 1
  - Kyle- Supreme Splatter and Texture
  - Kyle- Bonus Chunky Charcoal

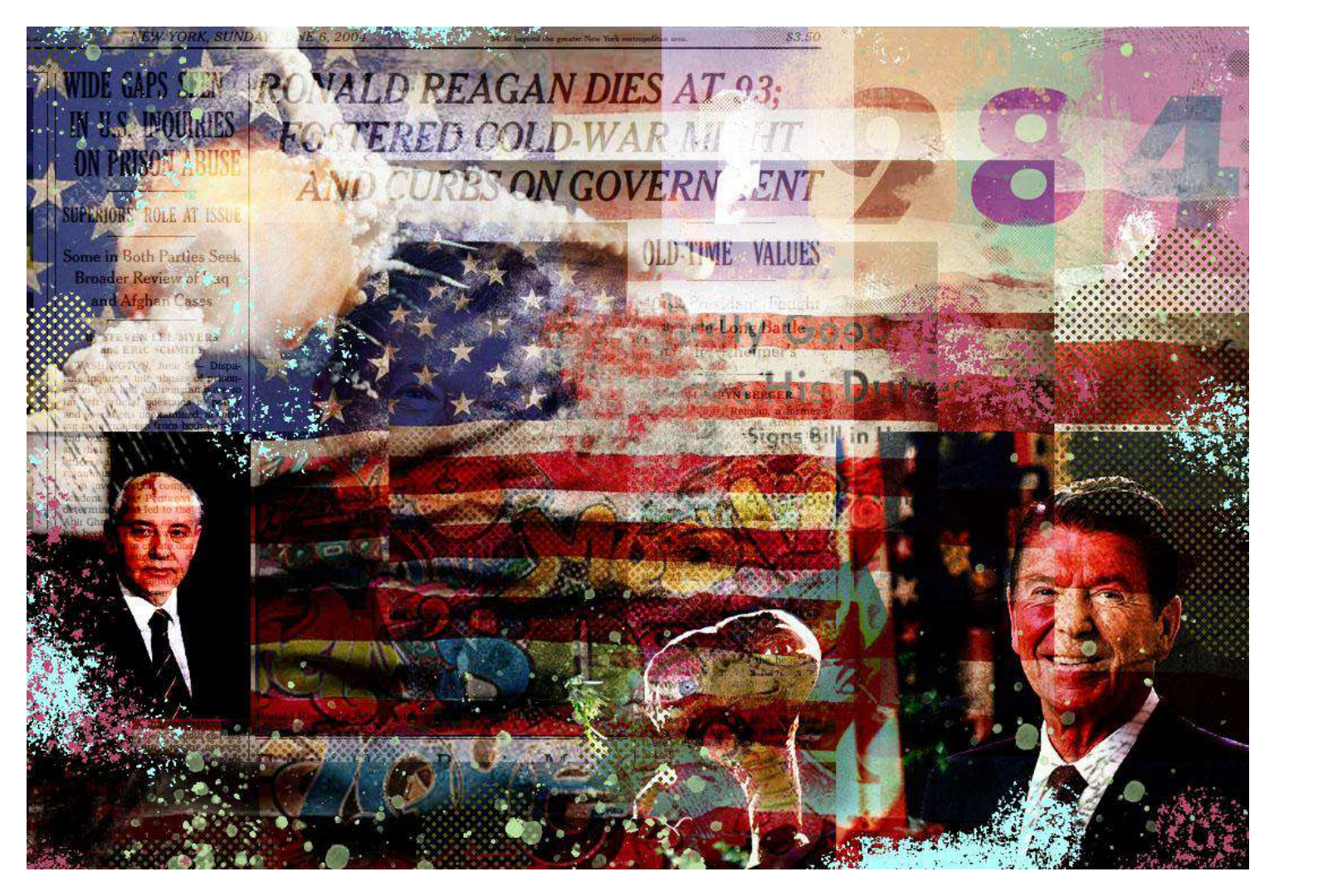